🌐 ни

Online események

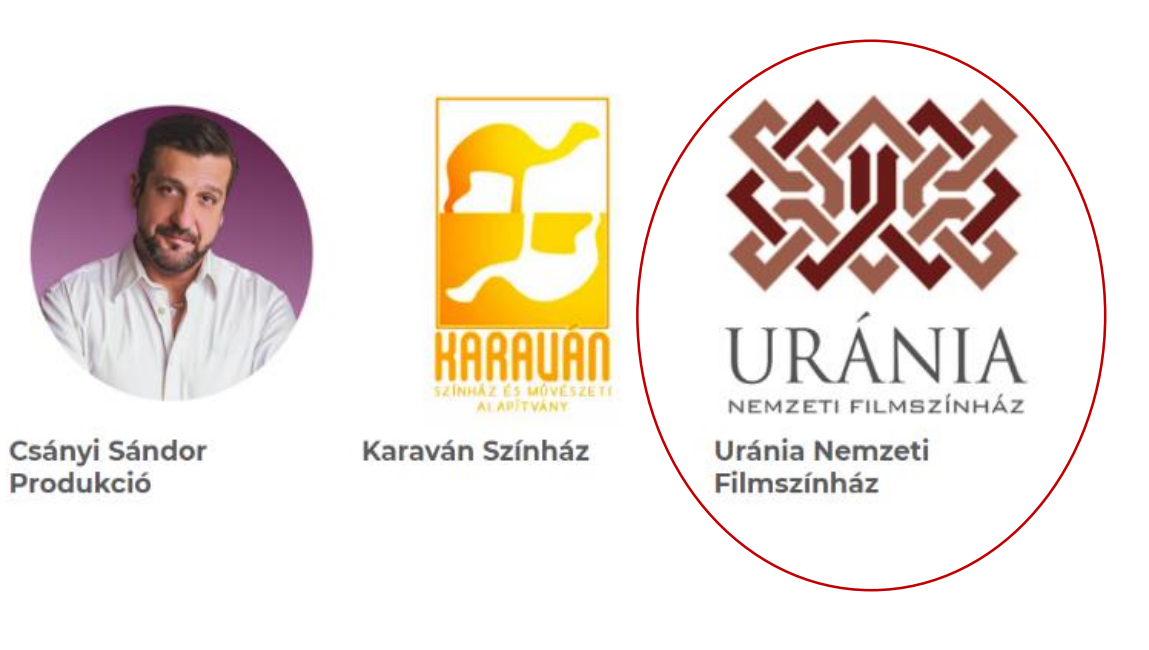

Az <u>online.jegy.hu</u> weboldalon válassza ki az Uránia Nemzeti Filmszínház logóját. A logóra kattintva érheti el a meghirdetett online eseményeket.

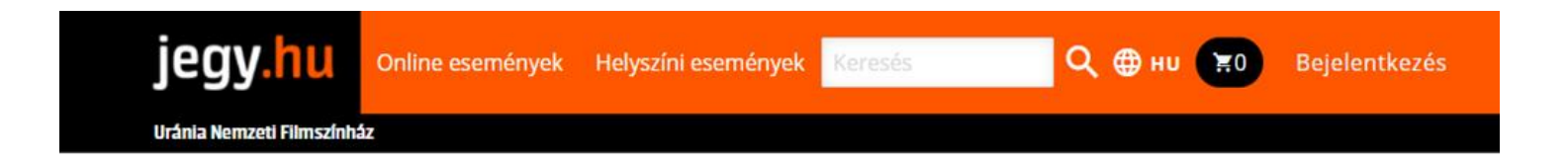

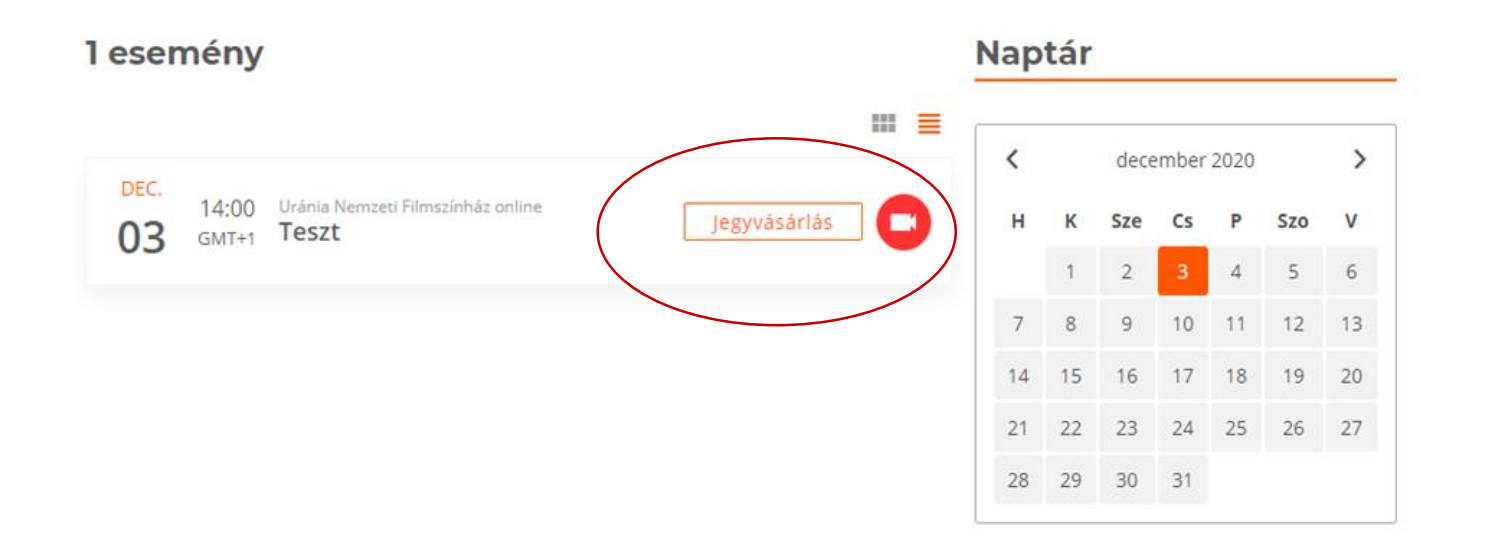

Az esemény kiválasztását követően kattintson a jegyvásárlás gombra.

| jegy.hu Online események Helyszíni események Keresés Q 🕀 ни 😭 Bejelentkezés<br>Uránia Nemzeti Filmszínház |                     |                   |              |              |         |                   |                                |                                | Uránia Ne<br><b>Teszt</b><br>2020. dec | emzeti Filmszíni<br>ember 3. 14:00 | iáz online 🛛 🔇 |          |
|----------------------------------------------------------------------------------------------------|---------------------|-------------------|--------------|--------------|---------|-------------------|--------------------------------|--------------------------------|----------------------------------------|------------------------------------|----------------|----------|
| 1 esemény                                                                                                 |                     | Nap               | tár          |              |         |                   |                                |                                | teszt jegy<br>200 Ft                   |                                    |                | 1 \$     |
|                                                                                                    |                     | < december 2020 > |              |              |         |                   |                                | >                              |                                        |                                    |                |          |
| DEC.<br>14:00 Uránia Nemzeti Filmszínház online<br>GMT+1 Teszt Jegyvásárlá                                | ás 🖸                | н                 | к            | Sze          | Cs      | P                 | Szo                            | v                              |                                        |                                    |                |          |
|                                                                                                    |                     | 7                 | 1            | 2            | 3<br>10 | 4                 | 5                              | 6                              |                                        |                                    |                |          |
|                                                                                                    |                     | 14                | 15           | 16           | 17      | 18                | 12                             | 20                             |                                        |                                    |                |          |
|                                                                                                    |                     | 21                | 22           | 23           | 24      | 25                | 26                             | 27                             |                                        |                                    |                |          |
|                                                                                                    |                     | 28                | 29           | 30           | 31      |                   |                                |                                |                                        |                                    |                |          |
| <u>Általános szerződési feltételek</u> <u>Adatkezelési tájékoztat</u>                                     | <u>tó Kapcsolat</u> | Hirdetési         | lehetős      | <u>≤é</u> g  |         |                   |                                | shñe                           |                                        |                                    |                |          |
| Hírlevél feliratkozás                                                                                     | SuperShop progra    | mismerteté        | <u>ă R</u> ć | <u>ilunk</u> |         | յսի               | 15.16.1                        | 111100                         |                                        |                                    |                |          |
| Karrier                                                                                                   |                     |                   |              |              |         | AT DOUPS (27) 1.6 | AZ S<br>Mic<br>Iman,<br>NoCUTE | KH ALAPBÓL<br>NMLÓSULÓ<br>ILKT |                                        |                                    | Tovább a l     | kosárhoz |

Az oldalt megjelenő panelen kell 1 db jegyet kiválasztani.

Minden regisztrált vásárló csak 1 db jegyet tud felhasználni, ezért kérjük, csak 1 db virtuális jegyet vásároljon előadásonként akkor is, ha többen szeretnék nézni a filmet ugyanazon a képernyőn.

Fontos, hogy az Ön által vásárolt jeggyel más felhasználói fiókból nem elérhető az előadás, vagyis ajándékjegy vásárlására nincs lehetőség, a megtekintési jogosultság nem átruházható!

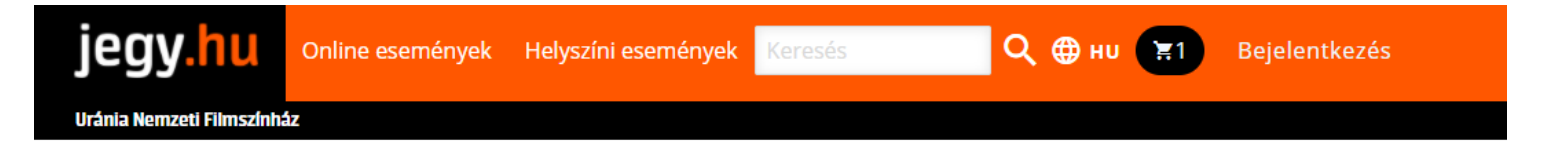

Kosár

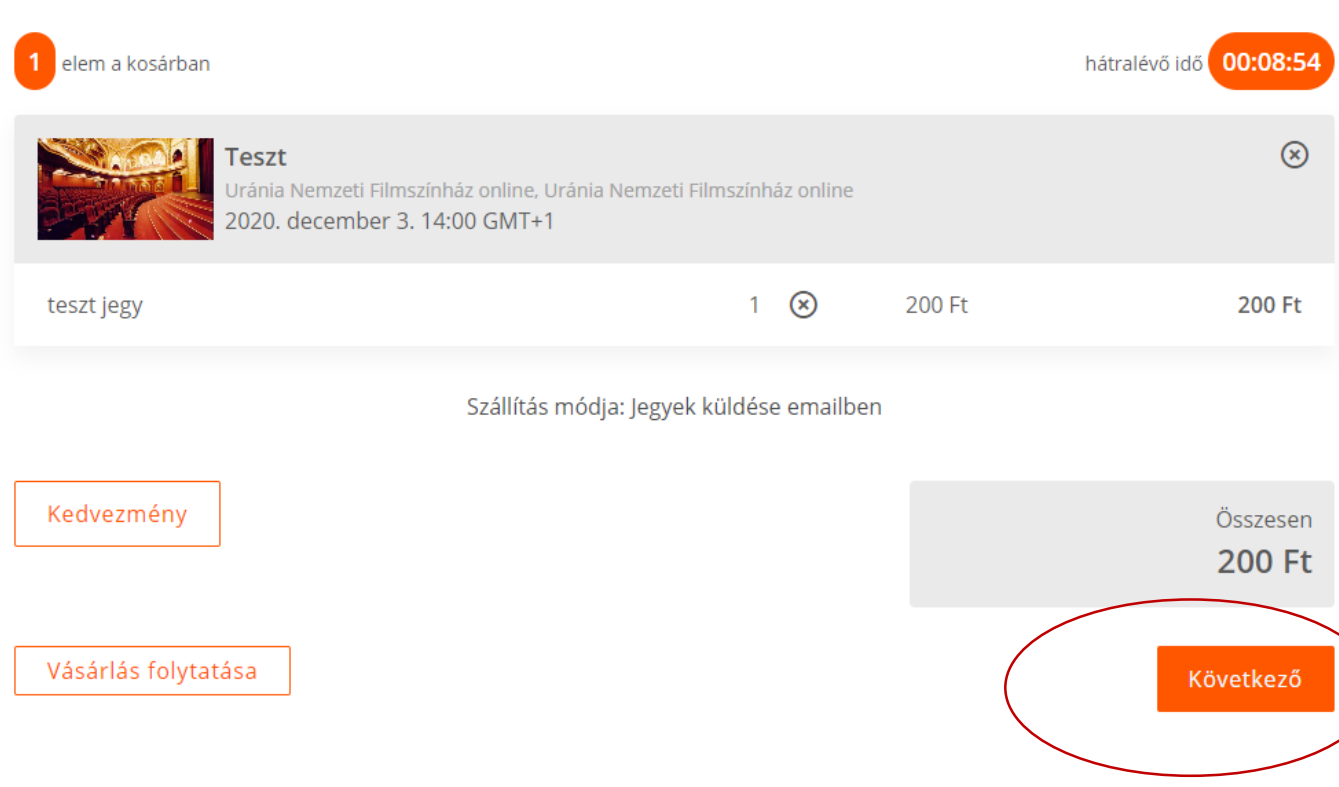

A Kosár oldalon a Vásárlás folytatása gombra kattintva további előadások között böngészhetünk vagy a Következő gombra kattintva egy felugró ablak figyelmeztet arra, hogy be kell jelentkeznünk.

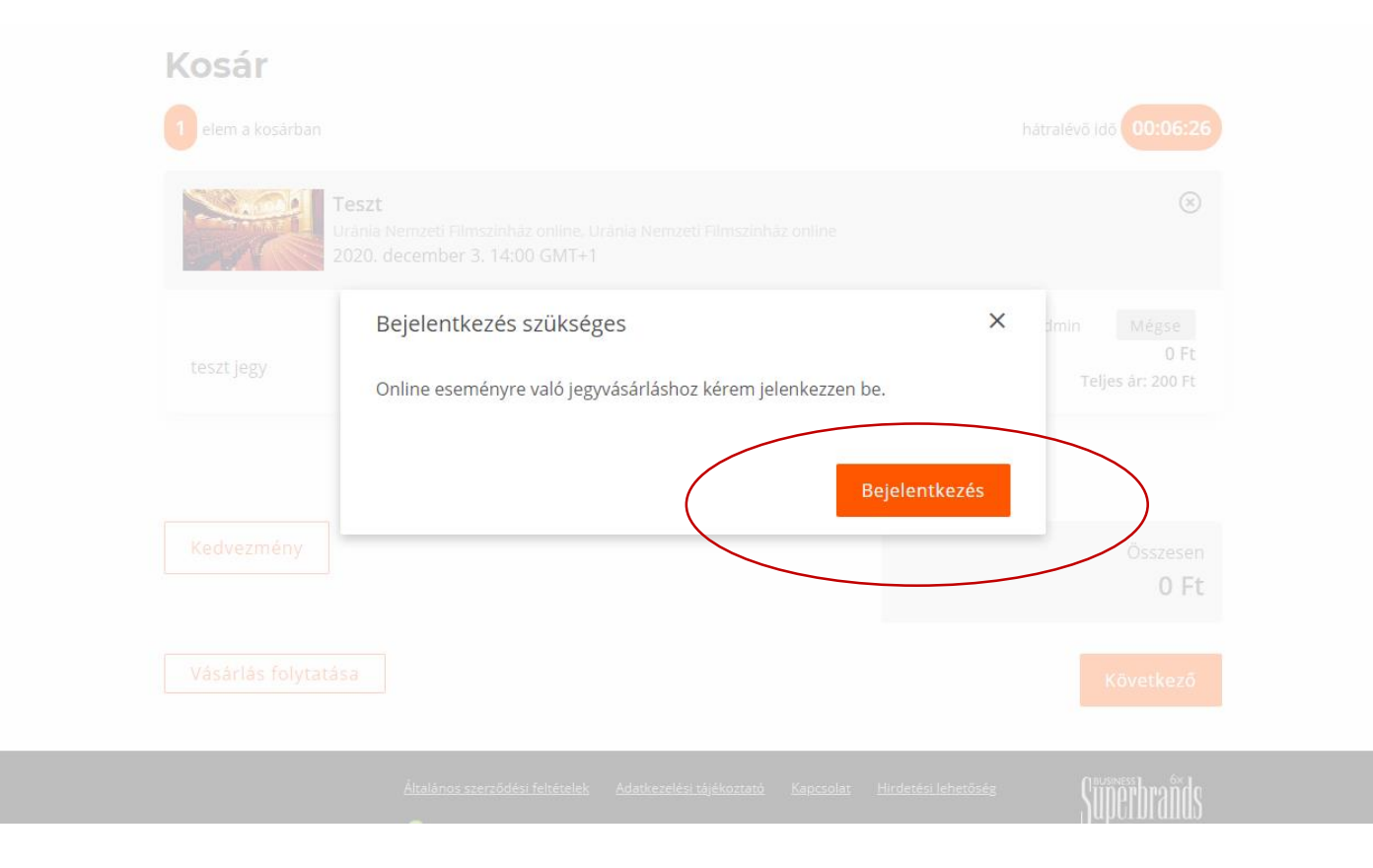

Bejelentkezni csak regisztrált felhasználóként lehet. Amennyiben még nem regisztrált, kérjük, regisztráljon, erre a jegyvásárláshoz és az online vetítés megtekintéshez is szükség van.

A Regisztráció gombra kattintva végezheti el a regisztrációt.

A regisztráció a kért adatok kitöltését követően a Regisztráció gomb megnyomásával véglegesíthető.

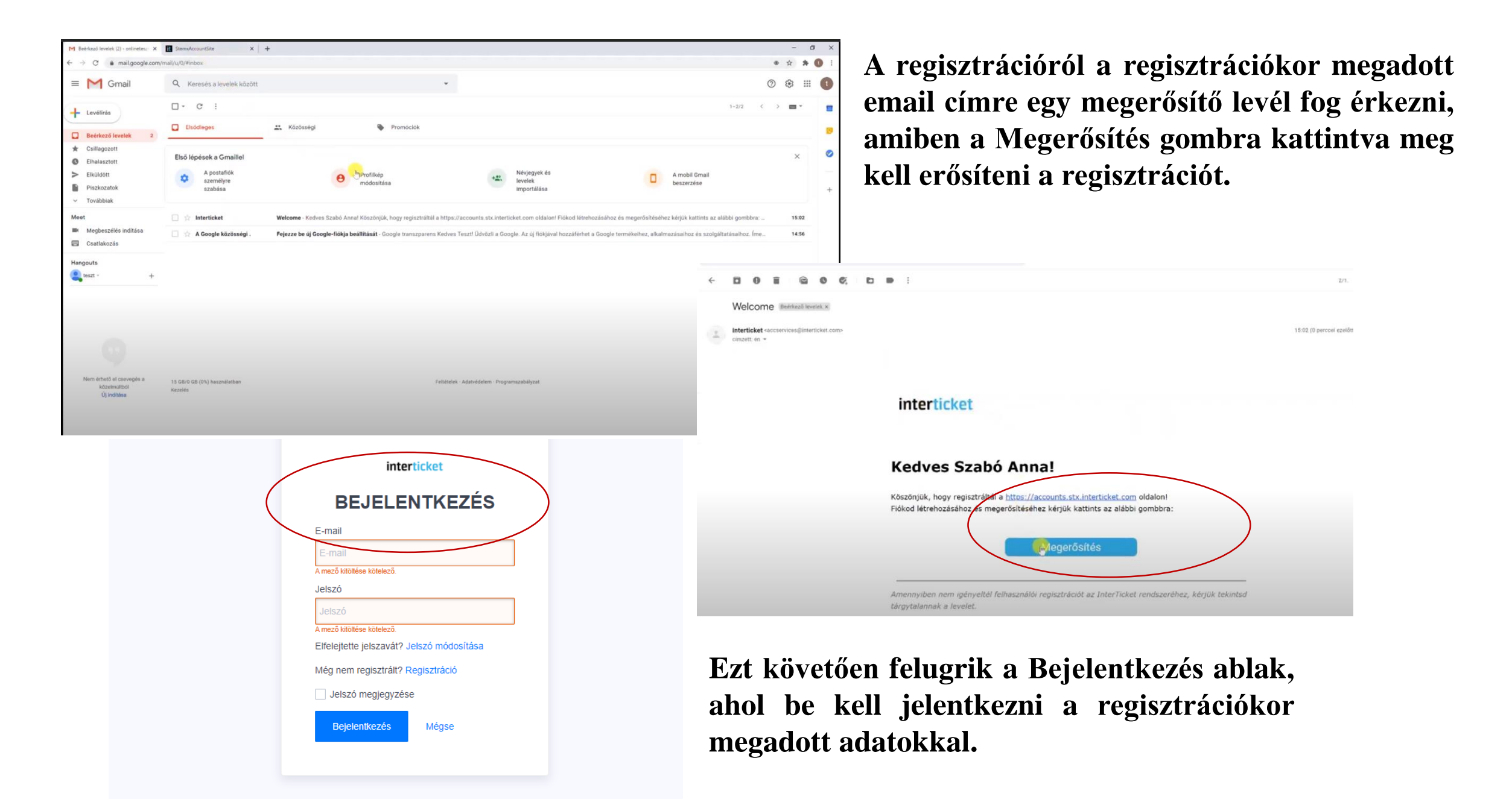

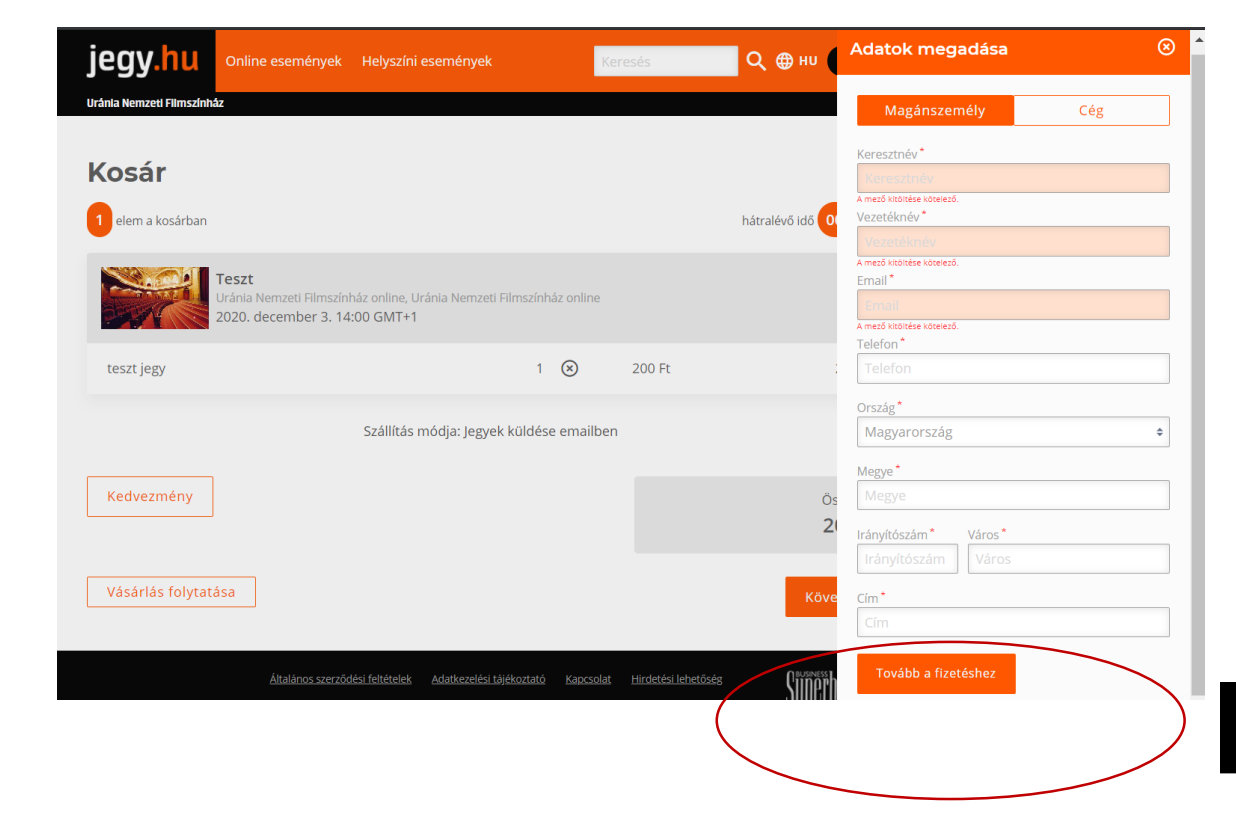

Az összesítő oldalon látjuk a megvásárolt jegyeket és az összes adatot. Ha ezek megfelelőek, akkor az oldal alján el kell fogadni a feltételeket. A bejelentkezést követően visszakerülünk a jegyvásárlási folyamatba és ismételten a Következő gombra kell kattintani.

Töltsük ki a számla elkészítéséhez szükséges adatokat és nyomjunk a Tovább a fizetéshez gombra.

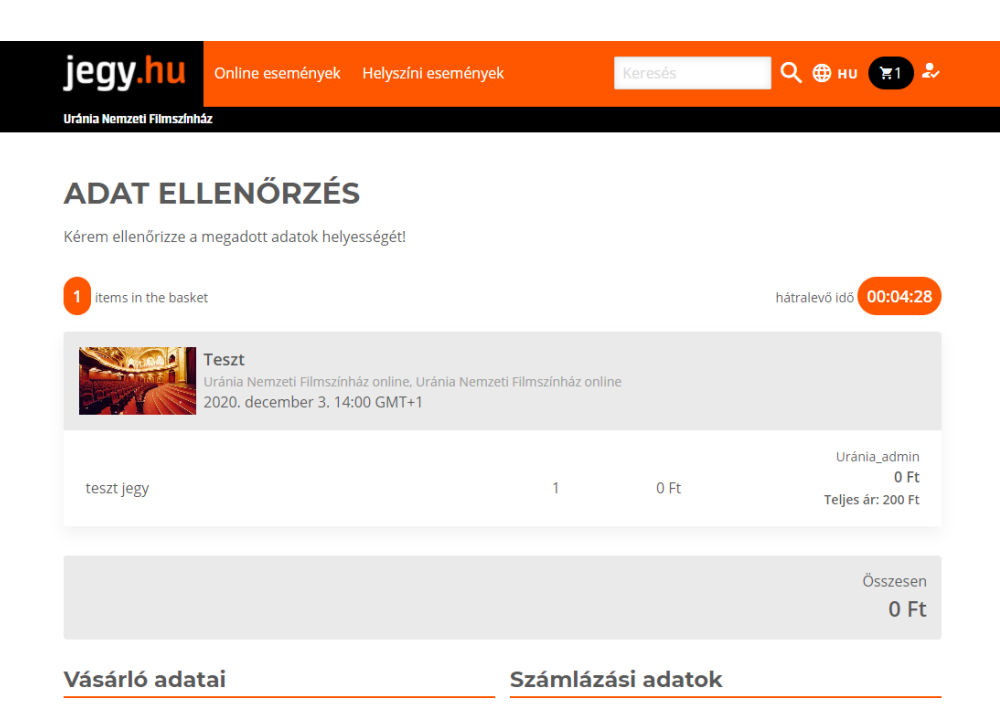

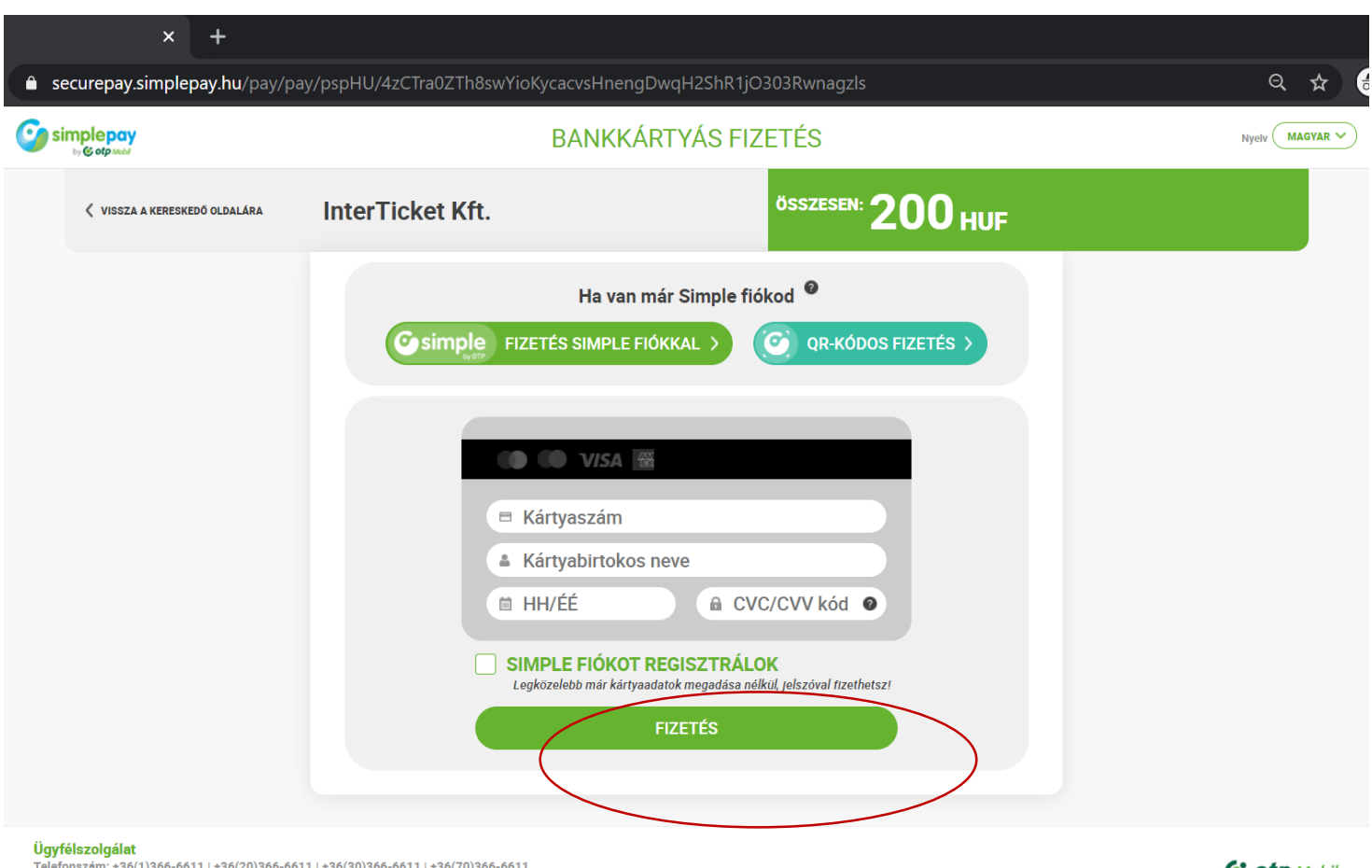

A fizetés gombra kattintva eljutunk a SimplePay oldalra, ahol bankkártyás fizetéssel veheti meg a jegyet.

Gyreiszonganat Telefonszám: +36(1)366-6611 | +36(20)366-6611 | +36(30)366-6611 | +36(70)366-6611 Emall: ugyfelszolgalat@simple.hu

Fejleszti és üzemelteti az 💽 otp Mobil

Köszönjük, hogy oldalunkon vásárolt! A megvásárolt jegye(ke)t ennek a levélnek a csatolmányában találja. A jegye(ke)t letöltheti, kinyomtathatja, vagy akár egyenesen a telefonjáról is megnyithatja!

## Tartsa kéznél jegyét és élvezze az eseményt!

Online esemény esetén kattintson az alábbi linkre és legyen részese az élménynek! Nézze bárhonnan, bármilyen eszközről, akár az otthoni kényelemből is!

Esemény neve: Teszt Esemény időpontja: 2020.12.03 14:00-14:30 (GMT+01) Esemény elérhetősége: 2020.12.03 14:00-14:30 (GMT+01)

https://online-uranianf.jegy.hu/#/event/1a199174-ab56-4c9d-a91c-8ddc6cba3693/stream

A mellékelt link biztonságos, és egyszerre csak egyetlen eszközzel érhető el.

## Vásárlási összesítő

Tranzakció azonosító - cc699014-e5be-4ee4-ae95-d5eaeda2f0e9

 Esemény
 Darab
 Jegytípus
 Bruttó ár
 ÁFA
 Összesen

 Teszt
 1x
 teszt jegy
 0.00 HUF
 27%
 0.00 HUF

jegy.hu Online események Helyszíni események Keresés Q ⊕ ни 🐑 🎝

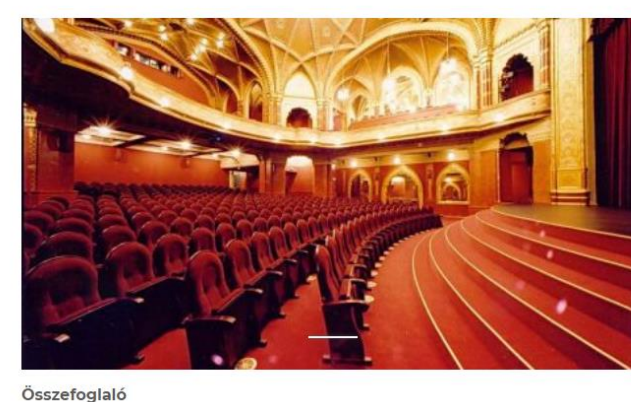

## Teszt

**2020. december 3.** 13:52 - 14:30 GMT+1

Uránia Nemzeti Filmszínház online 1088 Budapest, Rákóczi út 21.

## Online esemény

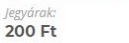

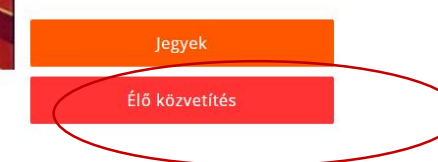

Ezt követően a jegyvásárláskor megadott email címre megérkezik a visszaigazoló email, ami tartalmazza a megvásárolt tartalom linkjét.

linkre kattintva Α vagy az online.jegy.hu weboldalon a az Élő közvetítés programnál gombra kattintva tekinthetjük online vetítést, meg az a bejelentkezést követően.

Kérjük, erre az eseményre ne vásároljon jegyet.

Leírás

Kérjük, erre az eseményre ne vásároljon jegyet.